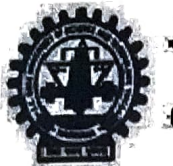

J.C. Bose University of Science & Technology, YMCA, Faridabad

(A Haryana State Government University)

(Established by Hervens State Legislative Act No. 21 of 2009 & Recognized by UGC Act 1958 u/s 22 to Confer Degrees)

## **UNIVERSITY COMPUTER CENTRE & DIGITAL AFFAIRS**

Ref No: CE/2022/341

## Dated:15.12.2022

## Subject: Regarding uploading MOOCs details of students of UTDs on ERP

This is for the information that the university ERP portal is now open for the students to upload their MOOC course details for credit transfer into their degree. All the chairpersons are requested to circulate this information that it is mandatory for all the students to upload the details of the MOOC courses completed by them till date along with the MOOC certificate in their ERP login **latest by 31st December,2022.** 

The help manual for uploading details on ERP is attached herewith for guidance.

Chairpersons must ensure that each student of their department fills the details correctly. Chairpersons are requested to verify the MOOC details filled by the students from chairperson's login on ERP through their departmental MOOC coordinators.

**NOTE:** In cases, if any student is not able to find the name of MOOC done by him/her on ERP, the request to add/include the MOOC name can be directed to <u>moocs@icboseust.ac.in</u> through the MOOC coordinator of the department.

MM mem 15/12/2022 Director, UCC & D

- Chairpersons of UTDs (CE/CA/ME/EE/EL/Civil/CMT/MBA/Maths/Chem/Phy/EVS/CMT/Life Sc/CES)

CC:

- PA to Hon'ble VC for kind informationto Hon'ble VC
- PA to Registrar for kind information to Worthy Registrar
- All Deans (Colleges/FET/FIC/Acad/Mgt/Sciences/Life Sciences/Interdisciplinary Studies)
- COE
- System Analyst (to upload the information on University Website)

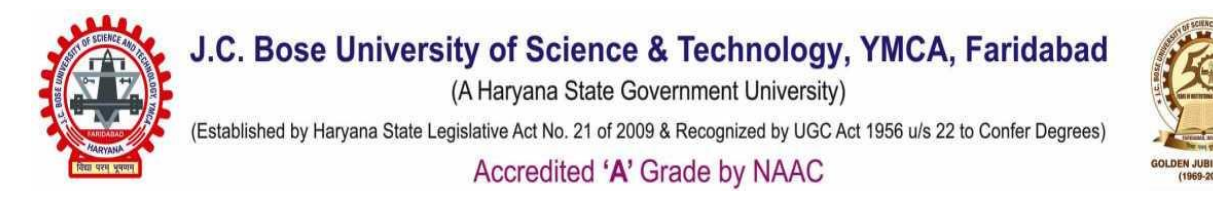

## Step by step guidance for filling the MOOC Course details on University ERP portal

Steps to follow:

1. Go to Subject allotment tab on your ERP and click on Add MOOC Subject.

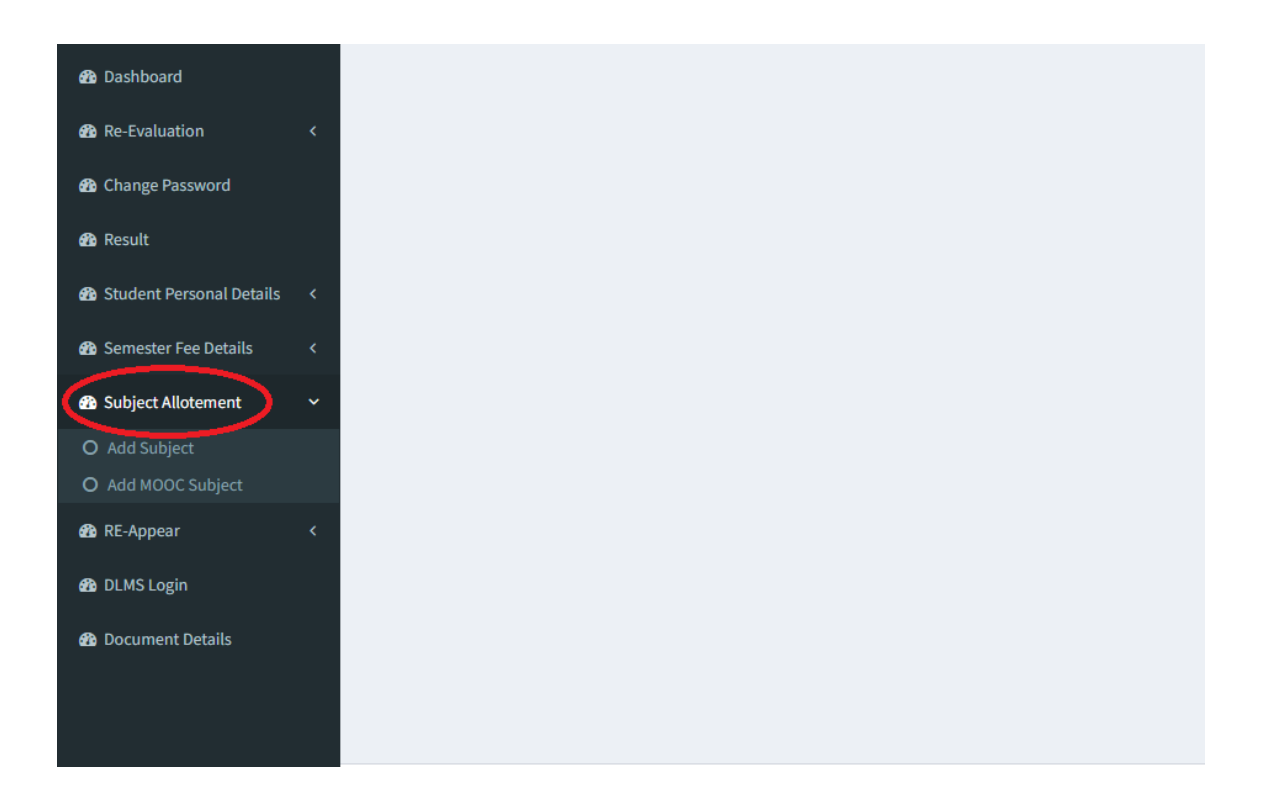

2. After clicking on Add MOOC subject a window will appear asking you to select student's MOOC subject details from dropdown menu.

\*If the student doesn't find their subject details in dropdown menu bar then contact to your Chairperson or departmental MOOC Coordinator to resolve the issue. In case of affiliated colleges, the request to add/include the MOOC course names and the course code can be directed to official email <u>moocs@jcboseust.ac.in</u> or contact to COE branch of the University for the same issue.

| 1998 - C                       | Student MOOC Subject Details          |                                    |                                      |                                                           |
|--------------------------------|---------------------------------------|------------------------------------|--------------------------------------|-----------------------------------------------------------|
| 🏠 Dashboard                    | Can View Subject Information after Se | election of Semester               |                                      |                                                           |
| Re-Evaluation <                |                                       |                                    |                                      |                                                           |
| Change Password                |                                       |                                    |                                      |                                                           |
| 🚯 Result                       | Roll no                               | Enter your roll no.                | Semester in which MOOC was Completed | Select the semester carefully in which MOOC was completed |
| 🚳 Student Personal Details 🛛 < | Name of Applicant                     | your name                          | Father's Name                        | your father's name                                        |
| 🚯 Semester Fee Details 🛛 <     | Mother's Name                         | your mother's name                 |                                      |                                                           |
| 🆚 Subject Allotement 🛛 🤇       |                                       |                                    |                                      |                                                           |
| 🚯 RE-Appear 🛛 🗸                | Subject name                          |                                    |                                      |                                                           |
|                                | Enter the name of the subject         |                                    |                                      | Ŧ                                                         |
| C DEMO LOGIN                   | Year in which MOOC was Completed      | Select the MOOC Completed year 🗸 🗸 | Session in which MOOC was Completed  | Select the MOOC Completed Session 🗸                       |
| Document Details               | Course Credit                         | Select Course Credit               | Grade                                | Fill the grade you attained                               |
|                                |                                       |                                    |                                      | in the Brace Lea attained                                 |
|                                | No of weeks                           | Enter no. of weeks                 |                                      |                                                           |
|                                | Upload (Certificate) *                | Choose File No file chosen         | view                                 |                                                           |
|                                |                                       | Submit Information                 |                                      |                                                           |

- 3. Fill all the details correctly and upload the certificate of the specific MOOC Course whose details you entered on the page.
- 4. After entering all the requisite details, you are required to submit information to complete the entire process.